## **Ending A Live Auction**

In this guide we will lead you through how to enter winning bids and bidders. We will also show you the winning bidders perspective! You can see the emails they will receive and how they will pay for their winning bids!

1

Once you have the winner bid information head to your dashboard click Auctions > Manage > Bids. Then click the Enter bid button next to the item.

| Items 🕹 Q 🖍 🛙                           |          |               |           |  |
|-----------------------------------------|----------|---------------|-----------|--|
| ITEM +                                  | WINNER * | WINNING BID * | ACTIONS * |  |
| Back Yard Brewing Company               | ÷        | Enter bid     |           |  |
| Boat Tour!                              | -        | Enter bid     | •••       |  |
| Gift card to Sunshine Spa!              | 2        | Enter bid     |           |  |
| Movie Basket!                           | -        | Enter bid     |           |  |
| Shopping spree at Beehive boutique!     | 8        | Enter bid     |           |  |
| Tickets to a Broadway show!             | •        | Enter bid     | •••       |  |
| Wine Basket                             | ÷.       | Enter bid     | •••       |  |
| Year long family membership to the Zoo! | ÷        | Enter bid     |           |  |
| Show 10 - items                         |          | < Previous 1  | Next >    |  |

2 A window will pop up and you will be prompted to enter the winning bid amount. Then you can add the donor's information or select from a list of existing donors if the winning bidder is already in the system.

| 5                        | .0                |
|--------------------------|-------------------|
| New donor Existing donor |                   |
| DONOR FIRST NAME *       | DONOR LAST NAME * |
| DONOR EMAIL              |                   |
|                          |                   |
|                          |                   |

3

4

Once the set bidding time has passed a notification promoting you to close the auction will appear. Finish adding your winning bidders/bids because once you click the button to close the auction you will no longer be able to add or edit bids. Winning bidders will automatically be emailed.

| AUCTION                                      | WINNING BIDS                                                                                                    |                                                                                                    |                                                                                     |                                                    |                        |
|----------------------------------------------|----------------------------------------------------------------------------------------------------|----------------------------------------------------------------------------------------------------|-------------------------------------------------------------------------------------|----------------------------------------------------|------------------------|
| <ul> <li>Display view</li> </ul>             |                                                                                                    |                                                                                                    |                                                                                     |                                                    |                        |
| <ul> <li>Donor view</li> </ul>               | Ready to close your auction?                                                                                                    |                                                                                                    |                                                                                     |                                                    |                        |
| Overview<br>Items<br>Bids                    | If you've finished entering all winning bids, y change any bids on any items. Once the auc                                                                                                    | you can close this auction. Be aware that once you close it, all win<br>ction has closed and winning bids have been finalized, each winne | ning bids will be finalized and you will<br>r will be notified to check out and sub | I no longer be able to<br>omit payment for the     | enter or<br>items won. |
|                                              |                                                                                                    |                                                                                                    |                                                                                     |                                                    |                        |
| Fuifilment                                   | Enter winning bids                                                                                                    | Items                                                                                                    |                                                                                     | IN IS                                              |                        |
| Fulfilment<br>Settings                       | Enter winning bids<br>Use this page to enter the winner for each item in                                                                                                    | items                                                                                                    |                                                                                     |                                                    |                        |
| Fulfilment<br>Settings<br>Display            | Enter winning bids<br>Use this page to enter the winner for each item in<br>your auction. You can enter winning bids, change<br>winning bids, and copy items until you close your<br>euction                                                                                                  | Items<br>ITEM *                                                                                                    | WINNER                                                                              | WINNING BID                                        | ACTION                 |
| ultilment<br>ettings<br>lispløy              | Enter winning bids<br>Use this page to enter the winner for each item in<br>your auction. You can enter winning bids, change<br>winning bids, and copy items until you close your<br>auction.<br>You can use the item copying feature to                                                      | Items ITEM - Back Yard Brewing Company                                                                                                    | WINNER Sam From BetterWorld                                                         | <ul> <li>WINNING BID</li> <li>\$100.00</li> </ul>  | A ACTION               |
| ulfilment<br>lettings<br>lisplay<br>New Item | Enter winning bids<br>Use this page to enter the winner for each item in<br>your auction. You can enter winning bids, change<br>winning bids, and copy items until you close your<br>auction.<br>You can use the item copying feature to<br>creatively handle special or unforeseen scenarios | Items ITEM * Back Yard Brewing Company Boat Tourt                                                                                         | WHINER                                                                              | WINNING BID<br>WINNING BID<br>\$00.000<br>\$200.00 | A CTION                |

Bidders will receive an email letting them know they have won! From the email, they can head to checkout to pay for their winning bid(s).

| ( | Congratulations on your winning bid!                                          | Inbox ×                                                                                                    | e          |   |
|---|-------------------------------------------------------------------------------|----------------------------------------------------------------------------------------------------|------------|---|
|   | BetterWorld <messages@betterworld.org><br/>D Sam ▼</messages@betterworld.org> | View BerterWorld's Profile 1:48 PM (2 minutes ago)                                                                                                    | <u>ት</u> ኅ | : |
| 1 | ▶ Log email to HubSpot +                                                      |                                                                                                    |            | 6 |
|   |                                                                               | betterworld                                                                                                    |            |   |
|   |                                                                               | Hello Sam,                                                                                                    |            |   |
|   |                                                                               | Thank you for bidding in Spring Live Auction, hosted by Milford Animal                                                                                        |            |   |
|   |                                                                               | Sanctuary! Once you're ready, please click the button below to check out and                                                                                  |            |   |
|   |                                                                               | Go to checkout                                                                                                    |            |   |
|   |                                                                               | Fundraising should be free.                                                                                                    |            |   |
|   |                                                                               | BetterWorld wants to help nonprofits raise more, and keep all of what they<br>raise! If there's an organization you care about, tell them about us, and let's |            |   |
|   |                                                                               | build a better world together.                                                                                                    |            |   |
|   |                                                                               | 63 D                                                                                                    |            |   |
|   |                                                                               |                                                                                                    |            |   |

5

The "Go to checkout" button will lead the winning bidder to a checkout page where they can add a card or pay with one they already have on file. They can choose what optional fees they want to cover and click "Pay now" to finish their payment.

| Spring Live Auction                                                                          | velves the full value of your bids, would you be  | e willing to cover | Milford Animal Sanct                                                | uary                      |
|----------------------------------------------------------------------------------------------|---------------------------------------------------|--------------------|---------------------------------------------------------------------|---------------------------|
| the processing fee for any items you w<br>fee.<br>Yes, count me in                           | in in this auction? For this \$100 bid, \$3.30 wo | uld cover the      | Bid for Back Yard Brewing Company<br>Help cover fundraising costs 👔 | \$100.00<br><b>\$9.99</b> |
| Payment information                                                                          |                                                   |                    | Total                                                               | \$109.99                  |
| All information is secure and encrypted.                                                     |                                                   |                    | hu                                                                  |                           |
| <ul> <li>Visa ending in 4242, expiring on 04/2</li> <li>Pay with a different card</li> </ul> | 024                                               |                    |                                                                     |                           |
| NAME ON CARD                                                                                 |                                                   |                    |                                                                     |                           |
|                                                                                              |                                                   |                    |                                                                     |                           |
| ê CARD                                                                                       |                                                   |                    |                                                                     |                           |
| Card number                                                                                  |                                                   | MM/YY CVC          |                                                                     |                           |
| COUNTRY                                                                                      |                                                   |                    |                                                                     |                           |
| United States                                                                                |                                                   |                    |                                                                     |                           |
| ADDRESS LINE 1                                                                               | ADDRESS LINE 2                                    |                    |                                                                     |                           |
| CITY                                                                                         | STATE                                             |                    |                                                                     |                           |
|                                                                                              | Please select                                     |                    |                                                                     |                           |
| Shipping address is same as billing an<br>Pay now                                            | ddress                                            |                    |                                                                     |                           |
| This site is protected by reCAPTCHA and the Goo                                              | gle Privacy Policy and Terms of Service apply     |                    |                                                                     |                           |

6

(i)

After winning bidders pay for their items they will automatically receive a receipt email. This email includes a button that links to the fulfillment center. Let's take a look at the fulfillment center from a winning bidders point of view.

| betterworld                                             |                                                                      |                              |
|---------------------------------------------------------|----------------------------------------------------------------------|------------------------------|
| Hello Sam,                                              |                                                                      |                              |
| Congratulations, and thank<br>have successfully process | you for supporting Milfor ed the payments below.                     | d Animal Sanctuary! We       |
| Please click the button bell<br>already received.       | ow to coordinate fulfillmer                                          | nt for any items you haven't |
| PAYMENT #                                               | PAID BY                                                              |                              |
| 1 of 1                                                  | Sam From BetterWorld<br>The Street,<br>The City, Delaware 4242<br>US | 4                            |
| RECIDIENT                                               | AUCTION                                                              |                              |
| Milford Animal Sanctuary                                | Spring Live Auction                                                  |                              |
| AMOUNT                                                  | DATE                                                                 | PAYMENT METHOD               |
| \$225.00                                                | April 29, 2024                                                       | Visa - 4242                  |
| SUMMARY                                                 |                                                                      |                              |
| Boat Tour!<br>Estimated value: \$50.00                  |                                                                      | \$200.00                     |
| Help cover fundraising c                                | osts                                                                 | \$25.00                      |
| Total                                                   |                                                                      | \$225.00                     |

Note: The Tax ID of the organization will also appear here if you add it in the dashboard.

7 On the fulfillment page, they can view details about fulfillment, choose their fulfillment method, and send messages.

| PAYMENT STATUS                                                         | FULFILLMENT STATUS                                           | Milford Animal Sanctuary                                                                                                    |
|------------------------------------------------------------------------|--------------------------------------------------------------|----------------------------------------------------------------------------------------------------|
| Paid                                                                   | Walting on you to choose how you'd<br>like to get your item. | Winner<br>Sam From BetterWorld<br>The Street,<br>The City, Delaware 42424<br>US                                                                                |
| DELIVERY METHOD How would you like to get your item? I will pick it up | Other                                                        | Fulfillment info<br>A member of our team will be in touch to<br>coordinate details. If the item requires<br>shipping, additional shipping costs will<br>apply. |
| Get in touch                                                           | Send message                                                 | bw                                                                                                    |
| Having p                                                               | roblems? File a report                                       |                                                                                                    |

To note: Shipping is only an option for your winners if you add it in the Fulfillment & Shipping settings in the dashboard.

8 Now back to the dashboard! After you close the auction you will automatically be directed to the payment page. It will appear blank at first but as winning bidders pay their invoices their payments will appear in the table. You will refresh the page to see new payments.

| DATE *                       | ¢<br>BIDDER    | ¢ CARD         | ¢<br>ITEMS                                                                                  | BID PROCEEDS | FEE OFFSET + | STATUS     |
|------------------------------|----------------|----------------|---------------------------------------------------------------------------------------------|--------------|--------------|------------|
| December 31, 1969,<br>6:00pm | Hank<br>Moore  | Visa -<br>4242 | <ul> <li>Gift card to Sunshine<br/>Spa!</li> <li>Tickets to a Broadway<br/>show!</li> </ul> | \$500.00     | \$0.00       | Successfu  |
| December 31, 1969,<br>6:00pm | Steve<br>Green | Visa -<br>4242 | Shopping spree at     Beehive boutique!                                                     | \$500.00     | \$0.00       | Successful |

(i)

**9** To view who has won each item head to the fulfillment page in the dashboard. This table can help you connect winners with their items. You can change the status from pending to received or shipped. This will help you keep track of what items have been fulfilled. Click "Open" to access the fulfillment center for that item.

| UCTION                             |                                                               | ISSUE REPORTS FULFILLMEP                        | IT & SHIPPING SE        | TTINGS                    |                                                  |                                                        |                                |
|------------------------------------|---------------------------------------------------------------|-------------------------------------------------|-------------------------|---------------------------|--------------------------------------------------|--------------------------------------------------------|--------------------------------|
| Display view<br>Donor view         | Connect with win                                              | ners                                            |                         |                           |                                                  |                                                        |                                |
|                                    | Congratulations! Now that you                                 | ur auction has ended, it's time                 | e to make sure e        | each winner receives the  | ir items.                                        |                                                        |                                |
| erview                             | The simplest way is to use our<br>received.                   | r Fulfillment Center. Each iten                 | n has a dedicate        | ed Fulfillment Center pag | e, where you can have a conversation with the wi | inner and keep track of whe                            | ther that item has been shippe |
| ns                                 |                                                               |                                                 |                         |                           |                                                  |                                                        |                                |
| s                                  | All items                                                     |                                                 |                         |                           |                                                  |                                                        | ٩ ٢ ٢                          |
| ments                              | ITEM #                                                        | WINNER #                                        | BID ®                   | SHIPPING ADDRESS          | EMAIL ADDRESS                                    | STATUS                                                 | FULFILLMENT CENTER             |
|                                    | Year long family                                              |                                                 |                         |                           |                                                  |                                                        | ¬                              |
| ilment                             | membership to the Zool                                        | Bella Johnson                                   | \$400                   |                           |                                                  | Pending ~                                              | Open >                         |
| illment<br>tings                   | membership to the Zool                                        | Bella Johnson                                   | \$400                   |                           |                                                  | Pending ~<br>Change status to                          | Open>                          |
| illment<br>lings<br>play           | membership to the Zool<br>Wine Basket                         | Beila Johnson<br>Maggie Sullivan                | \$400                   |                           |                                                  | Change status to                                       | Open >                         |
| ilment<br>Ings<br>Iay<br>w auction | membership to the Zool Wine Basket Gift card to Sunshine Spal | Bella Johnson<br>Maggie Sullivan<br>Steve Green | \$400<br>\$175<br>\$300 |                           |                                                  | Pending ><br>Change status to<br>Shipped @<br>Received | Open><br>Open>                 |

10 On this page you can see payment status, fulfillment status, winners selected delivery method and any messages from the winner. You can send messages as well!

|                                                                                  |                                                                         | iin a                                                                                                    |
|----------------------------------------------------------------------------------|-------------------------------------------------------------------------|----------------------------------------------------------------------------------------------------|
|                                                                                  |                                                                         | Milford Animal Sanctuary                                                                                                    |
|                                                                                  |                                                                         |                                                                                                    |
| PAYMENT STATUS                                                                   | FULFILLMENT STATUS                                                      | Winner                                                                                                    |
| Pald                                                                             | Waiting on the winner to pick up their<br>item.<br>They've picked it up | Sam From BetterWorld<br>The Street,<br>The City, Delaware 42424<br>US                                                           |
|                                                                                  |                                                                         | Fulfillment info                                                                                                    |
| DELIVERY METHOD                                                                  |                                                                         | A member of our team will be in touch to<br>coordinate details. If the item requires<br>shinning additional shinning costs will |
| The winner has chosen to pick up their it                                        | tem.                                                                    | apply.                                                                                                    |
|                                                                                  |                                                                         |                                                                                                    |
| Get in touch                                                                     |                                                                         | bu                                                                                                    |
| Enter a message                                                                  |                                                                         | 200                                                                                                    |
|                                                                                  | Send message                                                            |                                                                                                    |
|                                                                                  |                                                                         |                                                                                                    |
| Sam From BetterWorld                                                             |                                                                         |                                                                                                    |
| Sam From BetterWorld<br>April 29, 2024 5:14pm                                    |                                                                         |                                                                                                    |
| SB Sam From BetterWorld<br>April 29, 2024 5:14pm<br>So excited! Let me know what | t time and day is best for pick-up!                                     |                                                                                                    |

11 That's it! If you have any questions email us at <a href="mailto:support@betterworld.org">support@betterworld.org</a>